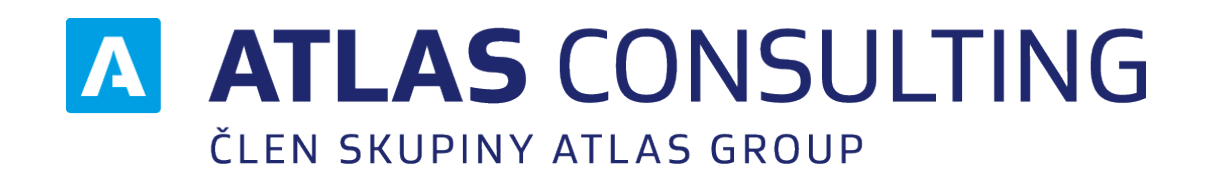

# SPRÁVA UŽIVATELŮ

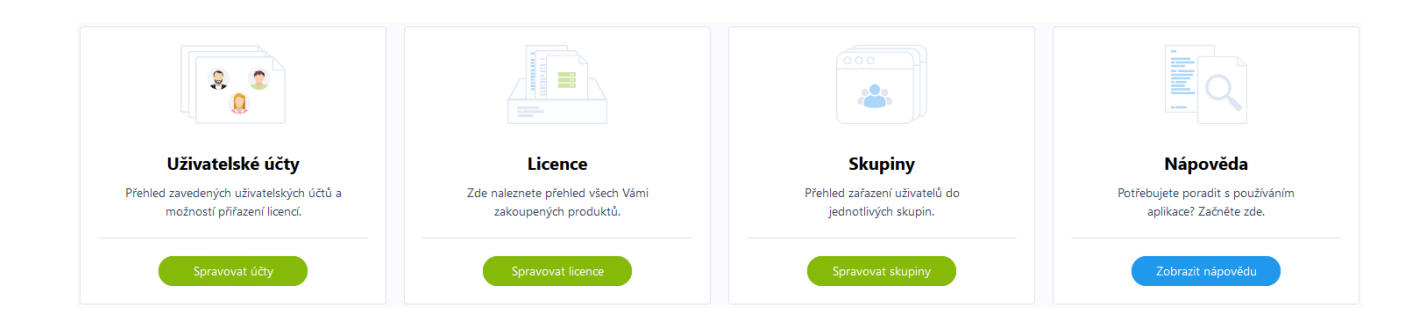

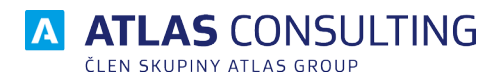

# Obsah

| 1. Aplikace                                           | 3  |
|-------------------------------------------------------|----|
| 2. Vytváření uživatelů                                | 4  |
| 2.1. Vytvoření nového uživatele                       | 4  |
| 2.2. Import z CSV                                     | 5  |
| 2.3. Samoregistrace v doménovém režimu                | 6  |
| 2.4. Synchronizace s AD                               | 7  |
| 2.5. Externí SSO                                      | 7  |
| 2.6. Vyznam roli                                      | 8  |
| 3. Úprava uživatele                                   | 9  |
| 4. Hromadné úpravy uživatelů                          | 10 |
| 5. Skupiny                                            | 11 |
| 5.1 Vytvoření skupiny                                 | 11 |
| 5.2 Přehled uživatele se skupinovým oprávněním (rolí) | 11 |
| 5.3 Editace skupiny                                   | 12 |
| 5.4 Přehled skupin                                    | 12 |
| 6. Seznamy                                            | 13 |
| 6.1. Uživatelské účty                                 | 13 |
| 6.2. Detail licence                                   | 13 |
| 6.2.1. Informace o licenci                            | 13 |

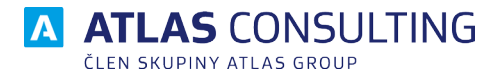

# 1. Aplikace

Aplikaci Správy uživatelů naleznete na adrese https://users.atlasgroup.cz/.

Pro přístup do aplikace je zapotřebí mít zakoupenou licenci z portfolia online produktů společnosti Atlas consulting, popřípadě být vlastníkem licence definován jako administrátor dané licence.

Přihlášení probíhá stejně, jako do online aplikací, tedy e-mailem a heslem.

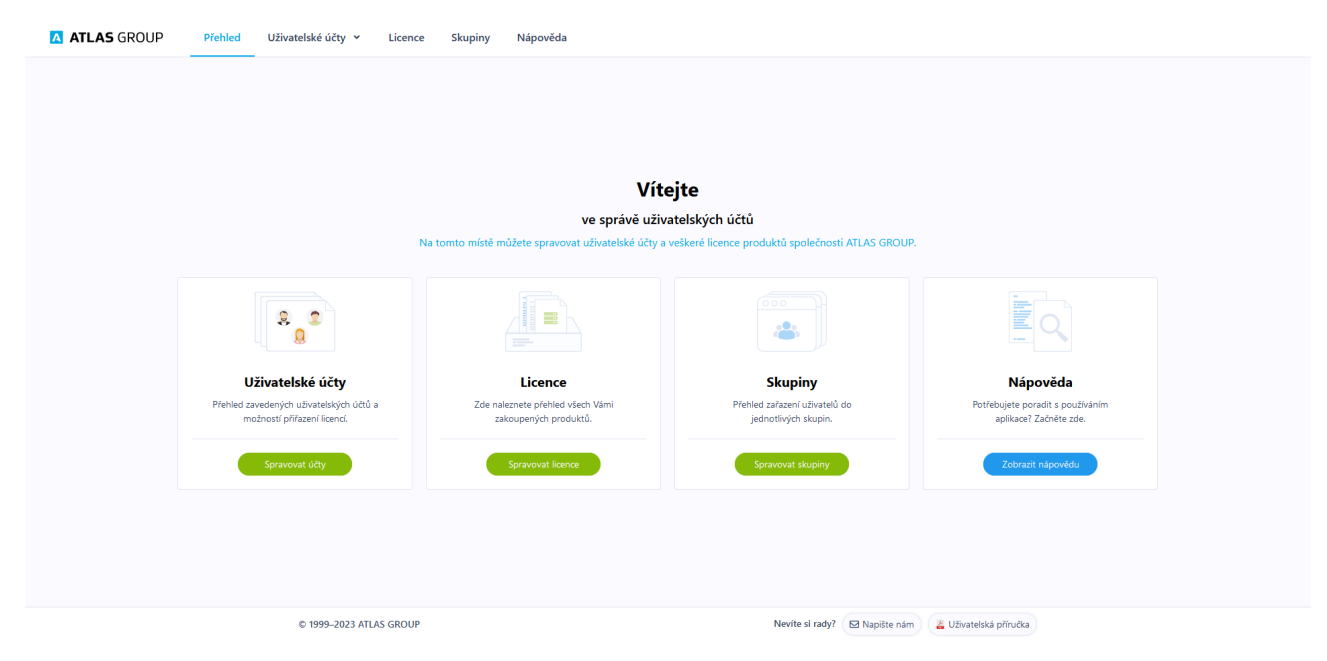

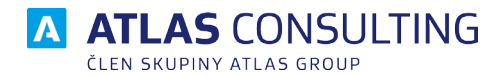

# 2. Vytváření uživatelů

V následujících kapitolách jsou popsány postupy, jak vytvořit uživatele.

### 2.1. Vytvoření nového uživatele

- V horním menu vyberte položku Uživatelské účty a Vytvořit účet.
- Vyplňte Jméno, Příjmení a E-mail a klikněte na tlačítko Vytvořit účet.

| Základní údaje            |                |          |               | Průvodce vytvořením účtu                                                                |
|---------------------------|----------------|----------|---------------|-----------------------------------------------------------------------------------------|
| Jméno                     |                | Příjmení |               |                                                                                         |
| Karel                     | $\oslash$      | Novák    | $\otimes$     | Vytvořte účet                                                                           |
| -mail                     |                |          |               | Začněte zadáním jména, příjmení a e-mailu. D<br>zadaného e-mailu musí mít nový uživatel |
| karel.novak@atlasgroup.cz | ${}^{\oslash}$ |          |               | přístup, jinak nelze vytvoření řádně dokončit.                                          |
|                           |                |          |               | 2 Přiřaď te účtu licence                                                                |
|                           |                |          | Vytvořít účet | Vyberte licenci nebo licence produktů, do                                               |
|                           |                |          |               | kterých má mít uživatel přístup, popřípadě je<br>má mít možnost spravovat.              |
|                           |                |          |               | 3 Upravte oprávnění                                                                     |
|                           |                |          |               | Vyberte roli nebo role, které má uživatel mít.                                          |
|                           |                |          |               | Administrátor může přidávat a odebírat další                                            |
|                           |                |          |               | uživatele do dané licence pomocí této Správy                                            |
|                           |                |          |               | uzivatelu. Uzivatel muze do aplikace vstoupit.                                          |

Vyberte licence, které chcete novému uživateli přiřadit a potvrďte tlačítkem Přiřadit licence.

| nam dostupn  | ých licencí                        | Přiřazeno k uživateli:     |
|--------------|------------------------------------|----------------------------|
| ≌ L3<br>≌ L2 | G2UO-4XSE-SA3B-D<br>KPCN-P0M8-OP0D | MANAŽER DAT LTZH-834K-1SAM |
| < Zpět       |                                    | Přířadit licence           |

- Výchozí role je Uživatel. Tato role má pouze přístup do aplikace, ale ne do Správy uživatelů. V tomto kroku můžete přidat další role. Více o rolích naleznete v kapitole 1.5. Význam rolí.
- Klikněte na potvrzovací tlačítko Dokončit.
- Uživateli se odešle aktivační e-mail, kde je nutné postupovat dle instrukcí a aktivovat účet otevřením příslušného odkazu.
- Po otevření odkazu je uživatel vyzván k zadání hesla. Délka hesla musí být minimálně 6 znaků.
- Uživatel se nyní může na adrese <u>sso.atlasgroup.cz</u> přihlásit pomocí nově vytvořeného účtu.

|                                        | ČLEN SKUPINY ATLAS GROUP |
|----------------------------------------|--------------------------|
| 🔼 ATLAS GROUP                          |                          |
| Přihlášen jako                         |                          |
| 😩 Karel Novák                          |                          |
| Odhlásit se                            |                          |
| Jeden účet ke všem službám Atlas Group |                          |
|                                        |                          |
| S                                      |                          |
| Manažer datových schránek              |                          |
| e<br>R<br>Hlídač ochranných známek     |                          |
| Právní prostor                         |                          |
| Právní poradna                         |                          |
|                                        |                          |

A ATLAS CONSULTING

Pokud si přejete přidat více uživatelů najednou, použijte funkci **Import z CSV**, **Synchronizaci s AD** (Active Directory) nebo **Externí SSO**, viz následující kapitoly této příručky.

# 2.2. Import z CSV

- V menu vyberte položku Uživatelské účty a Import z CSV.
- · Zvolte licenci, ke které chcete uživatele přiřadit

• Vyberte / přetáhněte soubor pro import.

 Vložte soubor CSV ve formátu UTF-8. Očekávaný obsah souboru je email;celé jméno;akce, kde místo akce vyplňte ADD (Přidat uživatele) nebo DEL (Odebrat uživatele). Příkladový soubor si můžete stáhnout zde.

 Zvolte, zda chcete synchronizovat uživatele. Režim synchronizace ignoruje sloupec Akce (ADD a DEL příkazy). V tomto režimu se porovnává současný stav s obsahem souboru CSV. Existující účty, které nejsou v souboru CSV, budou z licence odebrány. Klikněte na tlačítko **Pokračovat**.

• V okně pro rekapitulaci můžete zkontrolovat Akce, které import provede. Vyberte, zda chcete

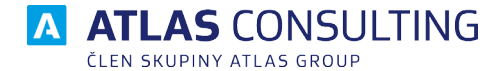

uživatelům odeslat aktivační e-mail s instrukcemi pro aktivaci účtu a nastavení hesla. Klikněte na tlačítko **Pokračovat**.

| pět na přehled Import z                             | e souboru CSV                                    |                                           |                                          |
|-----------------------------------------------------|--------------------------------------------------|-------------------------------------------|------------------------------------------|
| <b>0</b> –                                          | <b>@</b>                                         | 3                                         | 4                                        |
| Vyberte licenc                                      | Vložte soubor                                    | Rekapitulace                              | Import dokončen                          |
| apitulace importu<br>nůžete zkontrolovat Akce, kter | é import provede. Vyberte, zda chcete uživatelům | odeslat aktivační e-mail s instrukcemi pr | o aktivaci účtu a nastavení hesla.       |
| H) Petr Hrubý                                       | petr.hruby@                                      | 0svet.eu                                  | Uživatel beze změny                      |
| N Lukáš Novák                                       | novak@svet                                       | t.eu                                      | <ul> <li>Uživatel bude přidán</li> </ul> |
| Andrea Meierová                                     | and ream@s                                       | ivet.eu                                   | <ul> <li>Uživatel bude přidán</li> </ul> |
| AV Adam Václav                                      | adamv@sve                                        | rt.eu                                     | • Uživatel bude přidán                   |
| Odeslat uživatelům e-mail :                         | s aktivací účtu                                  |                                           |                                          |
| < Zpět                                              | -                                                |                                           | Pokračovat                               |

• Po dokončení importu budete informováni, kolik uživatelů bylo přidáno, smazáno a upraveno.

| •                        |                          | ~                           |                                            |  |
|--------------------------|--------------------------|-----------------------------|--------------------------------------------|--|
|                          | Import 4 položek k       | oyl úspěšně dokončen        |                                            |  |
| 3 Uživatelé byli přidáni | 8 0 Uživatel byl odebrán | ▲ 0 Uživatelé byli upraveni | <ol> <li>1 Uživatelů beze změny</li> </ol> |  |
|                          | Zobrazit př              | ehled uživatelů             |                                            |  |

# 2.3. Samoregistrace v doménovém režimu

Tuto funkci je nutné mít aktivovanou v rámci licence. Seznam povolených domén pro Vaši licenci je uveden v okně **Detail licence**. Uživatelé s povolenou doménou se mohou registrovat samostatně.

Postup registrace z pohledu koncového uživatele:

- Na přihlašovací stránce vyplňte e-mail. Pokud tento e-mail neexistuje, ale rozpoznáme doménu, přesměrujeme Vás rovnou na **Registraci**
- Vyplňte Jméno, Příjmení a Heslo a stiskněte tlačítko Vytvořit účet.

|                                           | ČLEN SKUPINY ATLAS GROUP |
|-------------------------------------------|--------------------------|
| Registrace                                |                          |
| Jméno a příjmení<br>Karel Novák           | $\overline{\mathbf{O}}$  |
| E-mail<br>testovaciuzivatel@atlasgroup.cz | $\overline{\mathbf{O}}$  |
| Heslo                                     | ⊘ ⊙                      |
| Vytvořit účet                             |                          |
| Přihlášení                                |                          |
| 🚺 Jeden účet ke všem službám Atl          | as Group                 |

• Na uvedený e-mail během 10 minut přijde zpráva s pokyny k dokončení registrace.

# 2.4. Synchronizace s AD

Import uživatelů z Active Directory lze provést pomocí nástroje ATLAS GROUP AD Connector. Více informací naleznete v menu **Uživatelské účty** a Synchronizace s **Active Directory** 

Nástroj nabízí následující funkce:

- Konfigurace a přehled synchronizace.
- Přidání a ověření API tokenu.
- Spustit synchronizaci uživatelů AD.
- Instalace/Odinstalace naplánované úlohy pro automatické spuštění synchronizace.

# 2.5. Externí SSO

Implementace externího SSO je popsána v naší příručce, kterou najdete zde.

#### Výhody implementace SSO

- Administrátorům odpadá nutnost vytvářet uživatele v portálu Správa uživatelů. Při prvotním přihlášení je uživateli automaticky vytvořen účet. Při deaktivaci účtu v doméně uživateli zaniká přístup do aplikace.
- Uživatel je ověřován pomocí pracovního účtu a proto zaniká nutnost nastavovat si heslo pro přihlášení do aplikace.
- Aplikace nezná hesla uživatelů. Klesá riziko úniku citlivých dat.
- Podporované protokoly pro implementaci jsou SAML a OpenID Connect.

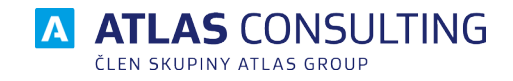

#### Poznámky:

Tuto funkci můžete využít pouze v případě, že máte zakoupený doplněk Externí SSO. Pro další informace kontaktujte naše <u>Klientské centrum</u>.

# 2.6. Význam rolí

- Vlastník Majitel licence.
- Administrátor Přístup do portálu Správa uživatelů.
- Vyhrazený uživatel Přednostní přístup do aplikace.
- Uživatel Přístup do aplikace.
- Nepřiřazeno Uživatel se uloží do seznamu uživatelů, ale nebude přiřazen k licenci.

Pokud je v portálu spravováno více licencí, lze u každé licence uživateli nastavit jinou roli.

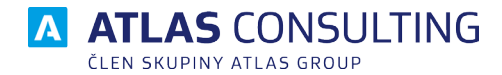

# 3. Úprava uživatele

#### Změna Jména a Příjmení

- V menu vyberte položku Uživatelské účty a Přehled účtů.
- Klikněte na tlačítko **Zobrazit** u požadovaného uživatele.
- Klikněte na tlačítko tužky u jména uživatele.
- Upravte a potvrďte úpravu tlačítkem **Změnit**.

#### **Reset hesla**

- V menu vyberte položku Uživatelské účty a Přehled účtů.
- Klikněte na tlačítko Zobrazit u požadovaného uživatele.
- Klikněte na tlačítko Reset hesla, uživateli bude odeslán e-mail s postupem pro vytvoření nového hesla.

#### Změna hesla

- V menu vyberte položku Uživatelské účty a Přehled účtů.
- Klikněte na tlačítko Zobrazit u požadovaného uživatele.
- Klikněte na tlačítko Nové heslo.
- Napište nové heslo a zvolte, zda se má odeslat informační email.
- Klikněte na **Změnit heslo**.

#### Změna přiřazené licence a role

- V menu vyberte položku Uživatelé a Přehled účtů.
- Klikněte na tlačítko **Zobrazit** u požadovaného uživatele.
- V seznamu licencí vyberte role k úpravě.

#### Přesunutí uživatele do koše

- V menu vyberte položku Uživatelské účty a Přehled účtů.
- Klikněte na tlačítko **Zobrazit** u požadovaného uživatele.
- Klikněte na tlačítko s obrázkem koše Smazat účet. Uživatel se přesune do koše. Zatím není trvale odstraněn a lze ho kdykoli obnovit.

#### Trvalé odstranění uživatele

- V menu vyberte položku Uživatelské účty a Přehled účtů.
- Přepněte se na záložku Koš.
- Označte uživatele kliknutím na zaškrtávací pole.
- Vyberte možnost Vysypat koš

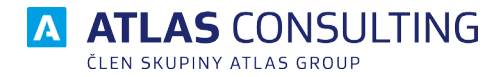

# 4. Hromadné úpravy uživatelů

Hromadná úprava uživatelů se zpřístupní po výběru více uživatelů ze seznamu z položky **menu, Uživatelské účty, Přehled účtů.** 

|   | Hromadné akce Filtrovat dle licence 💙       | Q Prohledat        |
|---|---------------------------------------------|--------------------|
| _ | Přiřadit k licenci                          |                    |
|   | Odebrat z licence                           | LTZH Zobraz        |
|   | Odstranit andream@zvet.eu                   | KPCN I LTZH Zobra  |
|   | D Dáša Orlíková<br>dass@orlikovi.eu         | C LTZH Zobra       |
|   | KN Karel Novák<br>karel.novák@atisagroup.cz | LTZH Zobra         |
|   | LN Lukáš Novák<br>novak@svet.eu             | LTZH KPCN Zobra:   |
|   | PH) Petr Hrubý                              | S KPCN LTZH Zobra: |

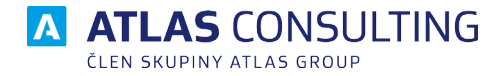

# 5. Skupiny

🔼 ATLAS GROUP

Skupiny slouží k přidělení speciálních práv do aplikací definované skupině uživatelů.

### 5.1 Vytvoření skupiny

V horním menu vyberte položku Skupiny. Následně zvolte možnost Vytvořit skupinu.

Přehled Uživatelské účty v Licence Skupiny Nápověda

| Zpět na přehled Vytvořit skupinu                                                                                                    |                                           |                                                                                                    |
|----------------------------------------------------------------------------------------------------|-------------------------------------------|----------------------------------------------------------------------------------------------------|
| Název a přiřazení uživatelů<br>Název skupiny<br>testovaci C<br>Seznam všech uživatelů                                                                                                    | )<br>Přiřazeno do skupiny                 | Průvodce vytvářením skupiny Název skupiny Začněte zadáním názvu skupiny. Přířadte uživatele                                                                                                    |
| Q       Prohledat         Vr       test21user@atlascon.eu         PC       Plovouci Codexdata<br>plovouci@codexdata.cz         PM       Plovouci@tlascon.eu         PP       ppautomaty467<br>ppautomaty467<br>ppy@atlasgroup.cz         PV       Právní Výpočty<br>pvyp@atlasgroup.cz         SS       sdfsdf sdfsdf<br>sdfdstf@sdfsdf.cz         SF       sfsdffsdf | Prohledat SA sad asd<br>test@asdasdasd.cz | Z levého seznamu uživatelů vyberte uživatele.<br>které chcete do skupiny zařadit. S témito<br>uživateli poté budete moci hromadně pracovat v<br>User managementu a dalších Atlas aplikacích.<br>3 Nastavte role skupiny<br>Role skupině uživatelů nebo uživateli dávají<br>možnost pracovat s aplikací nad rámec<br>standardního uživatelského oprávnění. Seznam<br>aktuálních rolí, které je možné přířadit skupině<br>uživatelů nebo uživateli naleznete v Uživatelské<br>příručce, v kapitole 2. Význam oprávnění a<br>přehled rolí. |

# 5.2 Přehled uživatele se skupinovým oprávněním (rolí)

V případě, že je uživatel přiřazen do skupiny a má přiděleno skupinové oprávnění (roli), lze toto oprávnění vidět v detailu uživatele.

|                                                             | Skupiny:                | testovaci                                                        |                |
|-------------------------------------------------------------|-------------------------|------------------------------------------------------------------|----------------|
| SA SAC ASC /<br>test@asdasdasd.cz                           | ID uživatele:<br>Heslo: | 707bd221-c3ea-4243-9b64-97ad18182603 🖞<br>Reset hesla Nové heslo | 👕 Smazat účet  |
| eznam přiřazených licencí                                   |                         |                                                                  | Správa licent  |
| Filtrovat dle oprávnění 🗸                                   |                         |                                                                  | Q Prohledat    |
| Hlavni Testovací<br>9P4T-2R5D-3M35-VGFM-J4DL-FSMB-A989-CUO7 |                         | Uživatel X                                                       | Detail licence |
| eznam přiřazených rolí                                      |                         |                                                                  |                |
| ole ze skupiny                                              |                         |                                                                  |                |
| SID administrátor                                           |                         |                                                                  | CDX.SID.ADMIN  |
| udividuální role                                            |                         |                                                                  |                |
| + Přídat roli                                               |                         |                                                                  |                |

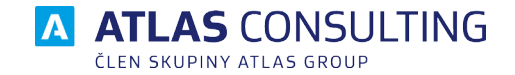

Vytvořit skupinu

# 5.3 Editace skupiny

Již existující skupinu můžete editovat tkačítkem Upravit.

#### Skupiny uživatelů

| e <b>stovaci</b> 🖋 Upravit               |                                                                                                    |
|------------------------------------------|----------------------------------------------------------------------------------------------------|
| Hromadné akce 🗸                          |                                                                                                    |
| SA sad asd test@ardsdasdasd.cz testovaci | Sector Sector Se |

# 5.4 Přehled skupin

V přehledu skupin vidíme všechny existující skupiny včetně přidělaných uživatelů a jejich licencí.

| Jživatelské účty 👻 Licence Skupiny                        | Nápověda |                  |
|-----------------------------------------------------------|----------|------------------|
| Skupiny uživatelů                                         |          | Vytvořit skupinu |
| skupina 1 🖋 Upravit                                       |          |                  |
| Hromadné akce                                             |          |                  |
| TR test registrace skupina 1 skupina 1                    |          | Zobrazit         |
| TU test umm<br>marekskiba3+7821@gmail.com skupina         | 1        | N3S6 Zobrazit    |
| UŽ UŽIVATEL1 skupina 1                                    |          | N3S6 Zobrazit    |
| skupina 2 🖋 Upravit                                       |          |                  |
| Hromadné akce 🗸                                           |          |                  |
| AC Automat Codexdata ppautomatx33@atlasgroup.cz skupina 2 | 2 S3CV   | J41V Zobrazit    |
| AC Automat Codexdata skupina                              | 2 S3CV   | 9P4T Zobrazit    |
| testovaci 🖋 Upravit                                       |          |                  |
| Hromadné akce 💙                                           |          |                  |
| SA sad asd testovaci                                      |          | 9P4T Zobrazit    |

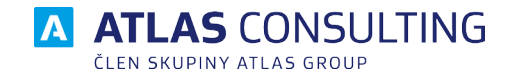

# 6. Seznamy

# 6.1. Uživatelské účty

Kliknutím na Uživatelské účty v menu a následně na Přehled účtů se dostanete na seznam uživatelů.

Zde můžete provádět následující akce:

- Hromadné úpravy uživatelů, které jsou popsány v kapitole Hromadné úpravy uživatelů.
- Přejít na Detail uživatele kliknutím na tlačítko Zobrazit.
- Vytvořit uživatele, popsáno v kapitole Vytvoření nového uživatele.
- Prohledat seznam uživatelů.

#### Uživatelské účty

| Aktivní Bez licence Koš                                                   | Synchronizace s AD Import z CSV Vytvořit účet |
|---------------------------------------------------------------------------|-----------------------------------------------|
| Filtrovat dle licence <ul> <li>Filtrovat dle skupiny</li> <li> </li></ul> | Q Prohledat                                   |
| - asd<br>asdada1test@dftest.cz                                            | J41V   Zobrazit                               |
| AD asdsad ddd patrikhrivs91+testkuba31@gmail.com                          | T5IB E9PS H A 1HDD Zobrazit                   |
| AS asfda sdsad asd asd asd a as das sa ad patrikhrivs91+test161@gmail.com | Ø J41V Ø B3C2 Ø ▲ S3CV + 11 další Zobrazit    |
| AC Automat Codexdata ppautomatx313@atlasgroup.cz skupina 2                | S3CV 🧕 J41V Zobrazit                          |
| AC Automat Codexdata ppautomatcodex@atlasgroup.cz skupina 2               | 🎜 🛆 S3CV 🔕 J41V 🖸 9P4T Zobrazit               |

### 6.2. Detail licence

Do detailu licence se dostanete kliknutím na tlačítko **Licence** v menu a poté kliknutím na kartu zvolené licence.

#### 6.2.1. Informace o licenci

V detailu licence naleznete veškeré informace, které o licenci potřebujete vědět.

Ty nejdůležitější jsou:

- Max. přiřazených uživatelů maximální počet uživatelů, které lze k licenci přiřadit
- Max. současných připojení maximální počet uživatelů, kteří mohou být souběžně přihlášeni
- Doménový režim:
  - Bez omezení
  - Omezení na doménu vytvářet lze pouze účty, které odpovídají zadané doméně.
  - Omezení na doménu, s autoregistrací Platí vše jako v bodě Omezení na doménu, navíc
  - se může uživatel sám zaregistrovat. Více v kapitole **Samoregistrace v doménovém režimu**. token
- API token
  - Více o API tokenu a jeho využití naleznete v příručce ATLAS GROUP AD Connector ke stažení zde.

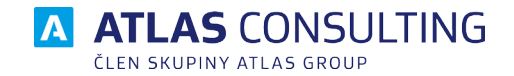

Zpět na přehled MANAŽER DATOVÝCH SCHRÁNEK Detail licence
 MANAŽER DATOVÝCH SCHRÁNEK Detail licence

| Popis licence: - <i>?</i><br>Licenční klíč: LTZH-834K-1SAM-WIXA-K | ZQN-WZ7O-I60O-GJFU | Platnost od:<br>API Token:                                             | 15.4.2021                                                         |                 | <b>i</b> 0                          |               |
|-------------------------------------------------------------------|--------------------|------------------------------------------------------------------------|-------------------------------------------------------------------|-----------------|-------------------------------------|---------------|
| Domény:<br>Doménový režim: Bez omezení na doménu                  |                    | <mark>Uživatelé a připoj</mark><br>Max. přiřazených<br>Max. současných | j <b>ení:</b><br>u <b>živatelů:</b> 11 / Nei<br>připojení: Neomez | omezeno<br>zeno |                                     |               |
|                                                                   |                    |                                                                        |                                                                   |                 |                                     |               |
| Seznam uživatelů licence                                          |                    |                                                                        |                                                                   | Spravovat u     | uživatele v licenci                 | Vytvoñt účet  |
| Seznam uživatelů licence                                          |                    |                                                                        |                                                                   | Spravovat u     | uživatele v licenci Q. Prohledat    | Vytvoñt účet  |
| Seznam uživatelů licence                                          | adamv@svet.eu      |                                                                        | Uživatel                                                          | Spravovat u     | uživatele v licenci<br>Q. Prohledat | Vytvořít účet |

V Detailu licence lze provádět následující akce:

- Přejít na Detail uživatele kliknutím na tlačítko **Zobrazit**.
- Vytvořit uživatele, popsáno v kapitole Vytvoření nového uživatele.
- Prohledat seznam uživatelů.
- Spravovat uživatele v licenci.
- Úprava Role uživatele licence. Více o rolích se dozvíte v kapitole Význam rolí.
- Hromadné úpravy.

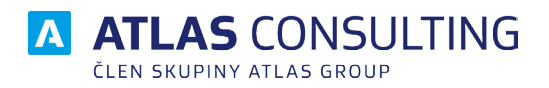

#### ATLAS consulting spol. s r.o.

člen skupiny ATLAS GROUP Výstavní 292/13 702 00 Ostrava

#### Klientské centrum

Tel.: +420 596 613 333 Email: klientske.centrum@atlasgroup.cz Web: www.atlasgroup.cz